## **LINEAR-HCS** LNT50-M Leitor de Controle de Acesso Profissional v1.1

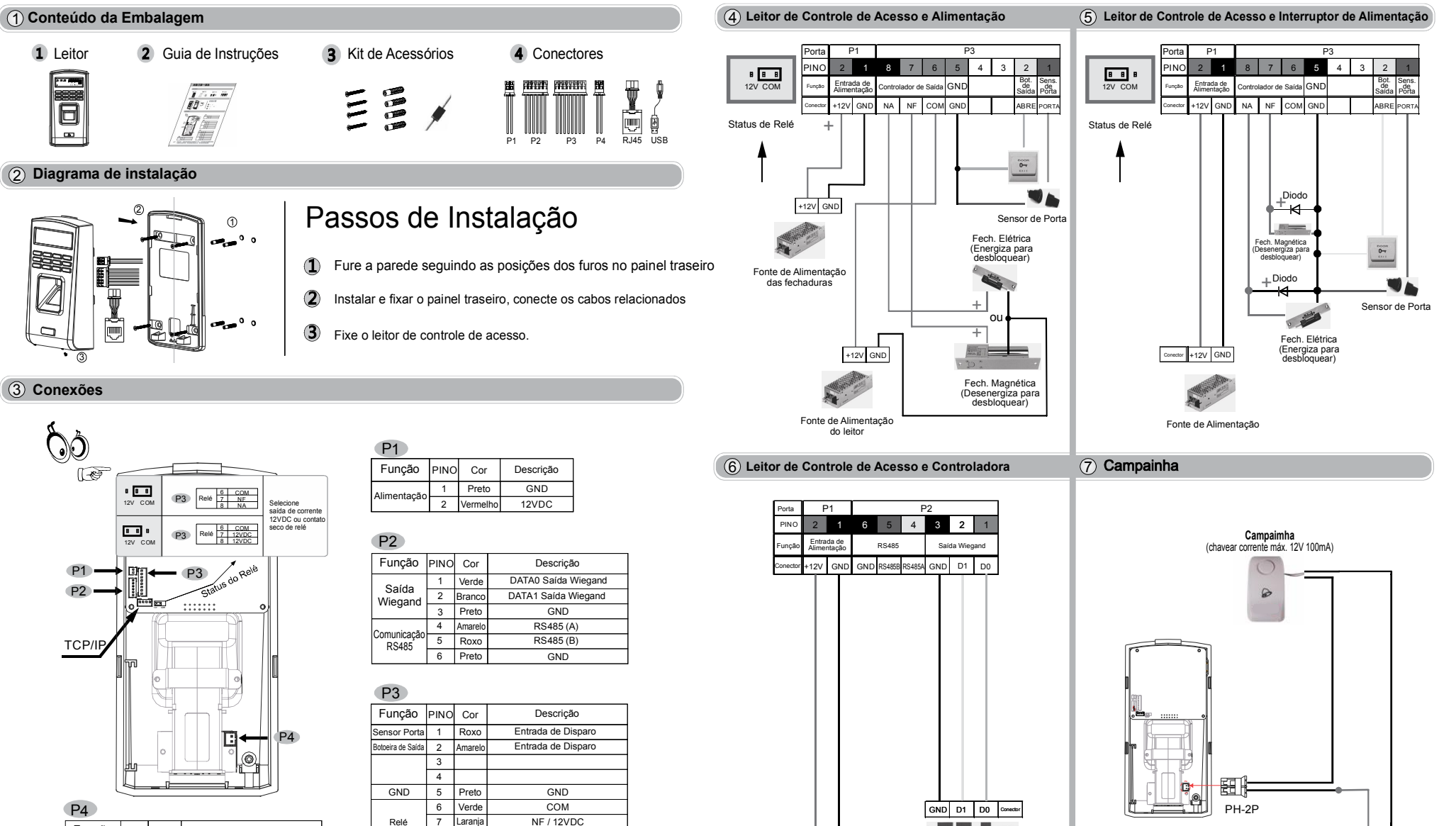

tor +12V GND

Fonte de alimentação

. . 11.

Controle de Acesso

+12V GND

Fonte de alimentação

Função PINO Cor Descrição Franco Contato Seco COM (chavear corrente máx. 12V 100mA) Interruptor de 3 Campainha 4 Branco Contato Seco NA (chavear corrente máx. 12V 100mA)

Antes de energizar os equipamentos, verifique atentamente o esquema de ligação.Qualquer produto danificado devido a erros na ligação não são cobertos pela garantia do produto. Este equipamento é montado em modelo O&M (fabricação sob solicitação) em fornecedor internacional com customização especial de firmware para a Linear-HCS. Todos os direitos de marcas registrados pela Linear-HCS, assim como as responsabilidades de aplicação, suporte e manutenção.

Relé

8 Azul

NA / 12VDC

## LNT50-M Leitor de Controle de Acesso Profissional

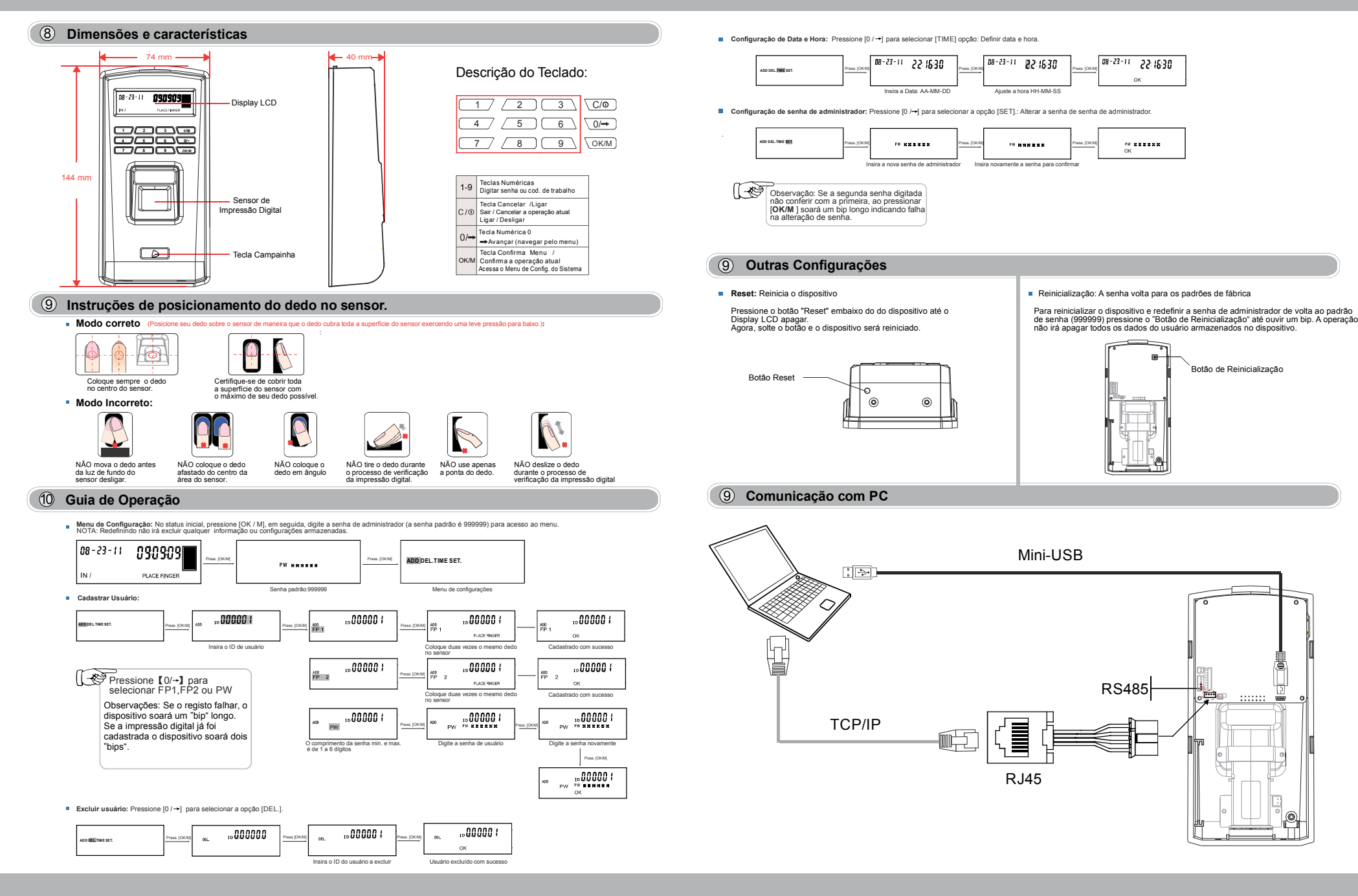